SPOT Student Placement Online Tool

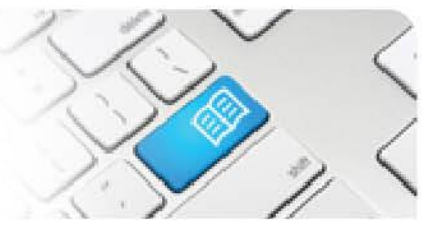

## SASRef-01 – Self Assigning Supervisor Reference Sheet - Assigning Yourself to Students.

| Steps | Action                                                                                                    | What it looks like                                                                                                    |
|-------|----------------------------------------------------------------------------------------------------|----------------------------------------------------------------------------------------------------|
| 1.    | Click on the <b>Assign yourself to</b><br><b>students</b> link in the sidebar to navigate to<br>the Manager Dashboard.                                                                                                    | Student Placement Online Tool<br>Student Placement Online Tool<br>Subject Exceptional Care<br>Subject Subject Subject State<br>Student Suppriser<br>Student Suppriser<br>Student Student Suppriser<br>Student Suppriser<br>Student Suppriser<br>Student Suppriser<br>Student Suppriser<br>Student Suppriser<br>Student Student |
| 2.    | Any student shifts that do not have a<br>supervisor assigned will have a blue<br>button labelled <b>Assign Yourself</b> located<br>under the student's name.<br>Any student shifts that do have a<br>supervisor assigned will have a red button<br>with the assigned supervisor's name<br>displayed.<br>Click the <b>Assign Yourself</b> button to<br>display the supervisor pop-up box.        | McH - MCH ED  Sun 03 Feb Mon 04 Feb Akt (1/0) Katherine Hewitt Assign Yourself Wed 06 Feb Wed 06 Feb                                                                                                    |
| 3.    | Click on the <b>Add Yourself</b> button.                                                                                                    | Student Supervisors (07:00 - 19:30) No supervisors have been assigned. Mon 04 Feb Akt (1/0) Katherine Hewitt Assign Yourself                                                                                                    |
| 4.    | Your name will appear above and also in<br>the Red supervisor button.<br>To remove yourself as the supervisor,<br>click the <b>Remove Yourself</b> button.<br>You can also set yourself as the <b>Default</b><br>supervisor for every shift that student<br>books by clicking the <b>Set As Default</b><br>button.<br>Click <b>"x"</b> in the top right hand corner to<br>close the pop-up box. | Student Supervisors (07:00 - 19:30)     X       Spot Preceptor     Set As Default       Mon 04 Feb       Aut (170)       Katherine Hewitt       Supervisor (Spot Preceptor)                                                                                                    |

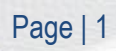